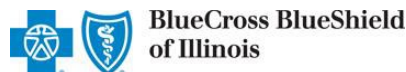

### Provider Correspondence Viewer (PCV) User Guide

June 2023

**Provider Correspondence Viewer (PCV)** is an online application accessible through Availity<sup>®</sup> Essentials that allows participating providers with Blue Cross and Blue Shield of Illinois (BCBSIL) to view, download and/or save specific documents related to the NPI and Tax ID associated with your Availity registration.

# At this time, only participating facility providers with BCBSIL can use PCV to access and download documents related to Average Discount Percentage (ADP).

What are Average Discount Percentage? BCBSIL calculates an estimated discount percentage on an averaged basis that is utilized to determine patient cost-share, and which appears on the member's explanation of benefits as "ADP." These percentages are not used for purposes of calculating or making reimbursements to you or other providers, as those are determined based on our network contracts.

Stay informed... View the <u>News and Updates</u> and <u>Provider Tools</u> sections on our BCBSIL provider website to learn about other documents and/or reports as they become available through this application.

#### 1) Getting Started

- Go to <u>Availity</u>
- Select Availity Essentials Login
- Enter User ID and Password
- Select Log in

**Not registered with Availity Essentials?** Complete the online guided registration process today via <u>Availity</u>, at no cost.

#### 2) Manage My Organization (Administrator Setup)

To utilize this application, the Availity Administrators must first add the billing and/or rendering provider NPI and Tax ID numbers to Manage My Organization.

Select Manage My Organization from My Account Dashboard on the Availity homepage

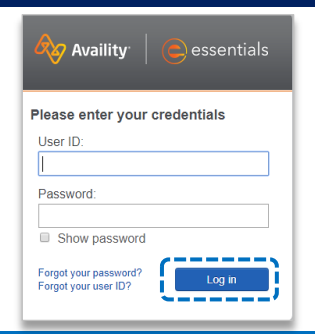

Add Provider(s)

| My Account             | <b></b> |
|------------------------|---------|
| Maintain User          |         |
| Add User               |         |
| Manage My Organization |         |
| 'How To' Guide for     |         |
| Dental Providers       |         |
| Enrollments Center     |         |
| Spaces Management Tool |         |
| EDI Companion Guide    |         |
|                        |         |

- Within Manage My Organization, select Add Provider
- Enter the Provider Tax ID and NPI numbers and select Find Provider

| ET'S FIND YOUR | PROVIDER                  |                                                     |
|----------------|---------------------------|-----------------------------------------------------|
| íax ID         | Туре                      | National Provider ID (NPI)                          |
| 123456789      | EIN 🗸 🗸                   | 1234567890                                          |
|                | vider and does not provid | de health care, as defined under HIPAA regulations. |

Providers

Quick Tips:

- → If you have multiple providers to add to your organization, select "Upload up to 500 at once via spreadsheet upload.".
- → For more details, refer to the <u>Manage My Organization User</u> <u>Guide</u> published in the Provider Tools section of our website.

Blue Cross and Blue Shield of Illinois, a Division of Health Care Service Corporation, a Mutual Legal Reserve Company, an Independent Licensee of the Blue Cross and Blue Shield Association.

Blue Cross<sup>®</sup>, Blue Shield<sup>®</sup> and the Cross and Shield Symbols are registered service marks of the Blue Cross and Blue Shield Association, an association of independent Blue Cross and Blue Shield Plans.

## Page 2 of 4

### 2) Manage My Organization (Administrator Setup) continued

Associated provider information will return based on the NPI number entered. Review and/or update the following information:

- Step 1: Review and/or update the provider Name and Primary Specialty/Taxonomy and select Next
- Step 2: Review and/or update the provider Identifiers and select Next

| Information                                                   | Information                                                   |
|---------------------------------------------------------------|---------------------------------------------------------------|
| ooks like there's a match!                                    | Looks like there's a match!                                   |
| ease review and/or update all of this provider's information. | Please review and/or update all of this provider's identifier |
| ROVIDER SEARCH RESULTS:                                       | PROVIDER SEARCH RESULTS:                                      |
| Village ABC Clinic                                            | Village ABC Clinic                                            |
| Provider Type                                                 | Primary Tax ID                                                |
| Group/Facility ~                                              | Tax ID                                                        |
| Group Name/Facility Name                                      | 123456789                                                     |
| Village ABC Clinic                                            | Туре                                                          |
| NPI                                                           | EIN                                                           |
| 1234567890                                                    | Add additional Tax ID                                         |
| Primary Specialty/Taxonomy                                    | Identifiers                                                   |
| 363L00000X Physician Assistants & Advanced Pr                 | Add identifier                                                |

- Step 3: Review and/or update the provider Address and select Next
- Step 4: Review all information, choose the provider's relationship to your organization, then click "I certify that this provider's information and relationship to my organization information is correct"
- Select Submit

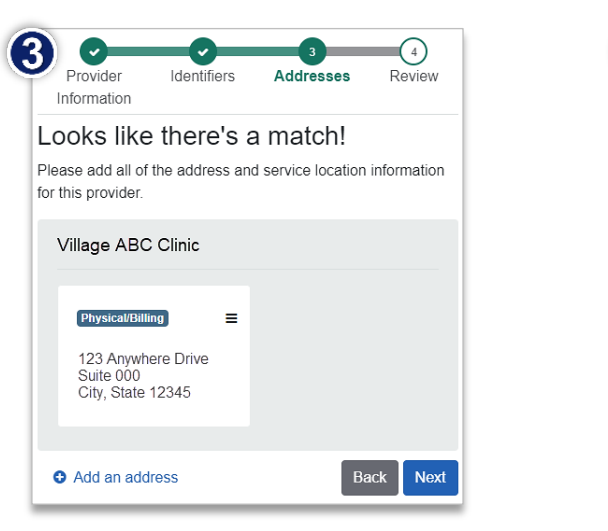

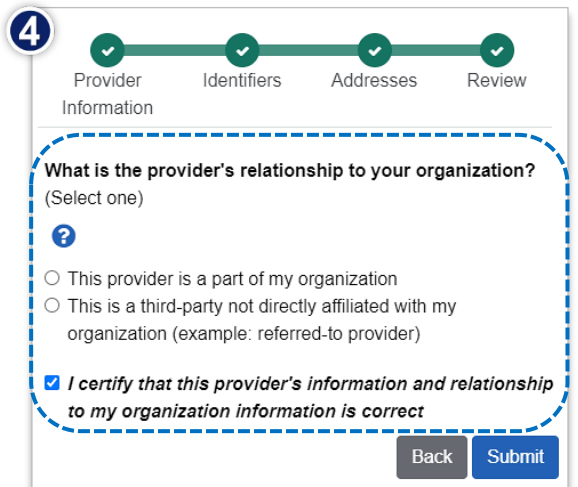

## Page 3 of 4

## Provider Correspondence Viewer (PCV) User Guide

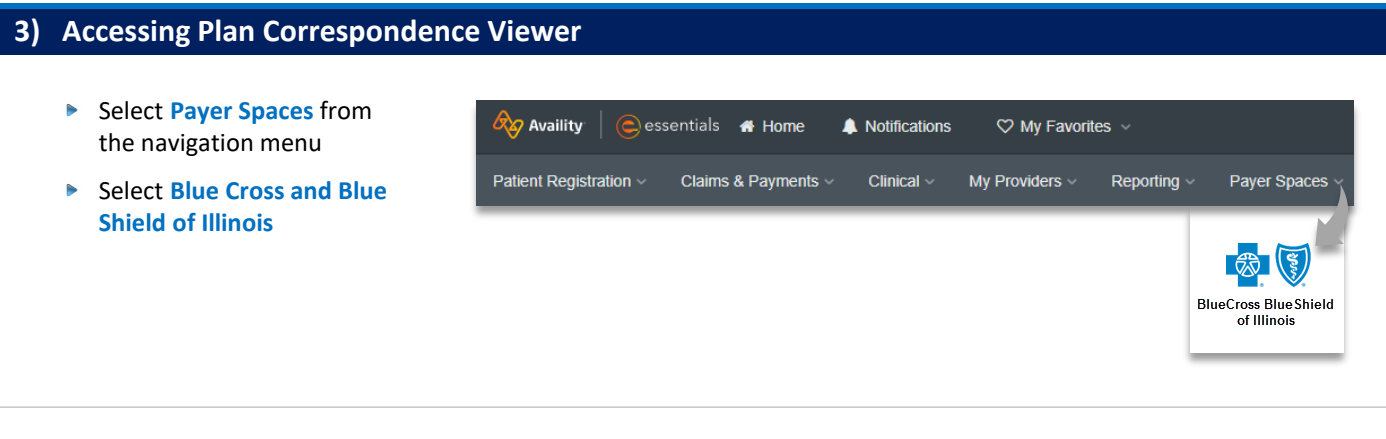

- In the BCBSIL Payer Spaces section, select Þ the Applications tab
- Select Provider Correspondence Viewer ▶

| Applications                                                                           | Resources | News and Announcements |
|----------------------------------------------------------------------------------------|-----------|------------------------|
| Provider Correspondence<br>Viewer                                                      |           |                        |
| View documents/reports related<br>to NPI/Tax ID associated to your<br>Availity account |           |                        |

### 4) Search Criteria

| Choose one of the following<br>Content Categories:                                                                                                | Provider Correspondence Viewer                                                                            |
|----------------------------------------------------------------------------------------------------|----------------------------------------------------------------------------------------------------|
| <ul> <li>ADP Report (Average<br/>Discount Percentage)</li> <li>2022Q3 ADP Report</li> <li>2022Q4 ADP Report</li> <li>2023Q1 ADP Report</li> </ul> | Content Category     2023Q1 ADP Report × 2022Q4 ADP Report × × ✓     *Organization     ABC Organization ✓ |
| <ul> <li>2023Q2 ADP Report</li> <li>Select the Organization, Tax</li> <li>ID and NPI from the drop-<br/>down lists</li> </ul>                     | *Tax ID                                                                                                   |
|                                                                                                    | *NPI<br>1234567890                                                                                        |
| Select the Correspondence<br>Effective Date Range to<br>include all quarters selected<br>Click Submit                                             | Correspondence Effective Date Range *Search Start Date 01/01/2023                                         |

- Choose one of the choose one of the choose on
  - ADP Report () Discount Perce
    - 2022Q3 AD ►
    - ۲ 2022Q4 AD
    - 2023Q1 AD
    - 2023Q2 AD ►
  - Select the Organ ID and NPI from down lists
  - Select the Corre **Effective Date R** include all quarte
  - Click Submit ►

### Page 4 of 4

### 5) Search Results

- Search results include the following details for the ADP (Average Discount Percentage) selected:
  - Correspondence Type
    Plan
  - Correspondence Subtype
    Effective Date range
- Select the Hyperlink to view, download and/or save the document(s)

| Filter by Keyword or Date       Q | ndence Viewer            | a de la compañía de la compañía de la compañía de la compañía de la compañía de la compañía de la compañía de l | Quick Tip:<br>→ Sort the Docu<br>Corresponder<br>columns in as | ment Correspondence<br>nce Subtype, Plan, and<br>cending and/or descer | Type,<br>Effective Date<br>nding order. |
|-----------------------------------|--------------------------|----------------------------------------------------------------------------------------------------|----------------------------------------------------------------|------------------------------------------------------------------------|-----------------------------------------|
| Correspondence Type 🗢             | Correspondence Subtype 🗢 | Plan ≑                                                                                                    | Effective Date ≑                                               | Hyperlink                                                              |                                         |
| ADP (Average Discount Percentage) | 2023Q1 ADP Report        | IL                                                                                                    | 01/01/2023 - 03/31/2023                                        | 2023Q1 ADP Report                                                      |                                         |
| ADP (Average Discount Percentage) | 2022Q4 ADP Report        | IL                                                                                                    | 10/01/2022 - 12/31/2022                                        | 2022Q4 ADP Report                                                      |                                         |
| ADP (Average Discount Percentage) | 2022Q3 ADP Report        | IL                                                                                                    | 07/01/2022 - 09/30/2022                                        | 2022Q3 ADP Report                                                      |                                         |
| Previous                          |                          |                                                                                                    |                                                                |                                                                        |                                         |

#### Filter by Keyword or Date:

- Use Filter by Keyword to refine results in the Correspondence Type, Correspondence Subtype, and Plan columns
- Use Filter by Date to refine results in the Effective Date column by using the below date formats and examples

| Filter by Date Formats and Examples |                    |                                                                                |  |
|-------------------------------------|--------------------|--------------------------------------------------------------------------------|--|
| <b>MM/YYYY</b>                      | <b>MM-YYYY</b>     | MMM DD YYYY                                                                    |  |
| (e.g., 01/2023)                     | (e.g., 01-2023)    | (e.g., January 01 2023)                                                        |  |
| <b>MM-DD-YYYY</b>                   | <b>MM YYYY</b>     | <b>DDMMMYYYY</b> – <i>Note:</i> The month can be abbreviated or written fully. |  |
| (e.g., 01-01-2023)                  | (e.g., 01 2023)    | (e.g., 01Jan2023 or 01January2023)                                             |  |
| <b>YYYY</b>                         | <b>MM/DD/YYYY</b>  | <b>MMMYYYY – Note:</b> The month can be abbreviated or written fully.          |  |
| (e.g., 2023)                        | (e.g., 01/01/2023) | (e.g., Jan2023 or January2023)                                                 |  |

#### Have questions or need additional education? Email the BCBSIL Provider Education Consultants.

Be sure to include your name, direct contact information & Tax ID or billing NPI.

Availity is a trademark of Availity, LLC, a separate company that operates a health information network to provide electronic information exchange services to medical professionals. Availity provides administrative services to BCBSIL. BCBSIL makes no endorsement, representations or warranties regarding third party vendors and the products and services they offer.